# ¿CÓMO IMPORTAR DATOS DE WoS A MENDELEY?

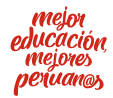

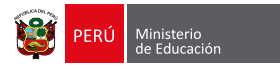

# ¿CÓMO IMPORTAR DATOS DE WoS A MENDELEY?

Web of Science (WoS) es una plataforma que brinda acceso por suscripción a múltiples bases de datos que ofrecen información completa sobre diversas disciplinas. Asimismo, permite importar esos registros para ordenarlos en carpetas o, simplemente, almacenarlos para un uso posterior.

Por su parte, Mendeley es un gestor de referencias gratuito que ayuda a organizar tu información en carpetas de manera que puedas ubicarlas con facilidad y realizar tus trabajos académicos.

A continuación, descubre cómo importar los datos de WoS a Mendeley.

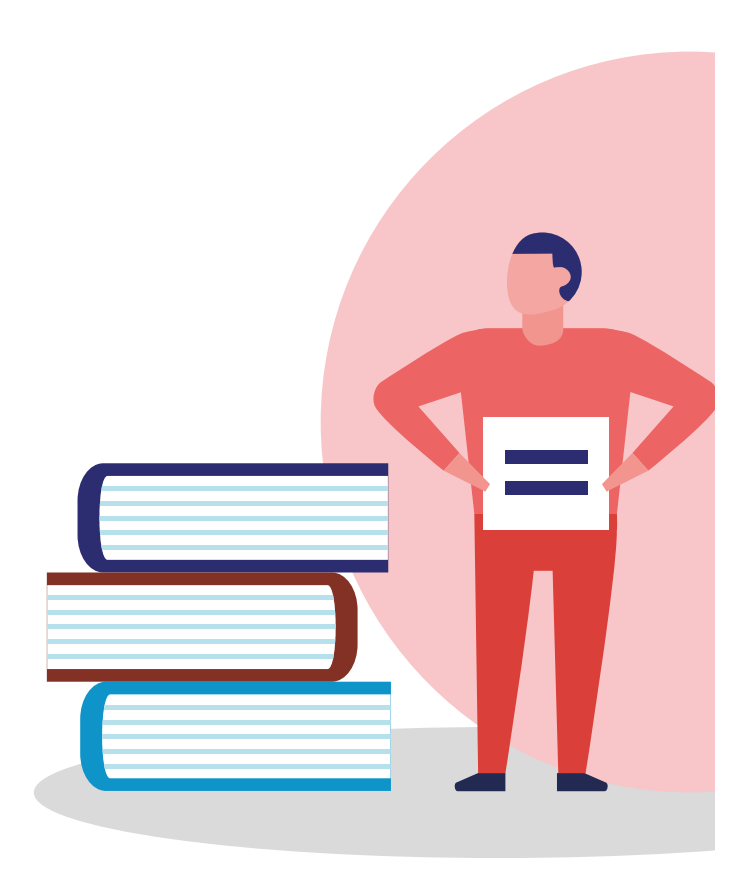

## PASO 1

#### • Exporta desde WoS •

- 1. Ingresa a <u>www.webofscience.com</u>
- 2. Ingresa a tu cuenta escribiendo tu mail y contraseña.
- **3.** Busca información relevante a la investigación que estás realizando.
- **4.** Dale clic a **Exportar**.
- 5. Escoge Otros formatos de archivos.

| Web of Science                                                   |                                                |                                                   | Clarivate<br>Analytics                                      |                  |
|------------------------------------------------------------------|------------------------------------------------|---------------------------------------------------|-------------------------------------------------------------|------------------|
| Buscar                                                           | Herramientas 👻 Búsqueda                        | as y alertas 👻 Historial de búsquec               | la Lista de registros marcados                              |                  |
| Resultados: 94.838<br>(de Colección principal de Web of Science) | Ordenar por: <u>Fecha ↓</u> Veces o            | citado Conteo de uso Relevancia I                 | Más → 4 <u>1</u> de 9.484 ▶                                 |                  |
| Buscó: TEMA: (malaria)Más                                        | 🗆 Seleccionar página                           | Exportar                                          | gistres marcades                                            | Dale clic acá    |
| 🐥 Crear una alerta                                               | Ent                                            | dNote Desktop<br>ros formatos de archivo          | La función Informe de citas no se encuentra disponible. [1] | -• Dale clic acá |
| Refinar resultados                                               | 1. Opposing Ob Red<br>Malaria Vulne Inc        | clamación en Publons: seguimiento de las<br>Cites | Veces citado: 0<br>(en la Colección principal               |                  |
| Buscar en resultados de Q                                        | Bududa, Uga<br>Por: Austin, Ke<br>JOURNAL OF V | primir<br>rreo electrónico                        | ae wea ar science)<br>Conteo de uso ∽                       |                  |

**4.** Entre las distintas formas de exportar los resultados, se puede elegir la cantidad, el tipo de información (contenido) que se necesita y el formato.

| Web of Colones In Cites Inwood Citest                                                                             | December - Free  | Andrew Patrice Patrice Problem Version - Version -                                                                           | and formal tital and a | Fame Ral                 |               |
|----------------------------------------------------------------------------------------------------|------------------|----------------------------------------------------------------------------------------------------|------------------------|--------------------------|---------------|
| Web of Science                                                                                                    | en Reports Esser | Evroptov rogistroc o un orchive                                                                                              |                        | ate                      |               |
| Buscar                                                                                                    | Herrami          | <ul> <li>Todos los registros en página</li> </ul>                                                                            |                        | ados                     |               |
| Resultados: 94.838<br>(de Colección principal de Web of Science)<br>Buscó: TEMA: (malaria)Más<br>Crear una alerta | Ordenar pe       | Registros de: 1 hasta 500<br>No más de 500 registros a la vez.<br>Contenido del registro:<br>Autor, Título, Fuente, Abstract | •                      | .484 ><br>05<br>15 NO 50 | Dale clic acá |
| Refinar resultados                                                                                                | 1.               | Formato de archivo                                                                                                    |                        | -                        | Dale clic acá |
|                                                                                                    | 15               | BibTeX                                                                                                    | •                      |                          |               |

- **Registros:** exporta tus resultados de 500 en 500 (es el límite que tiene WoS) a diferentes formatos.
- Contenido de registro: podrás escoger la información que deseas exportar por:
  - o Autor, título y revista
  - Autor, título, revista y resumen (de preferencia, tiene información suficiente para los registros)
  - Registro completo (es recomendable en análisis bibliométricos)
- Formato de archivo
  - BibTex, formato de exportación parecido al RIS, puede ser leído o importado por cualquier gestor de referencia como Mendeley.

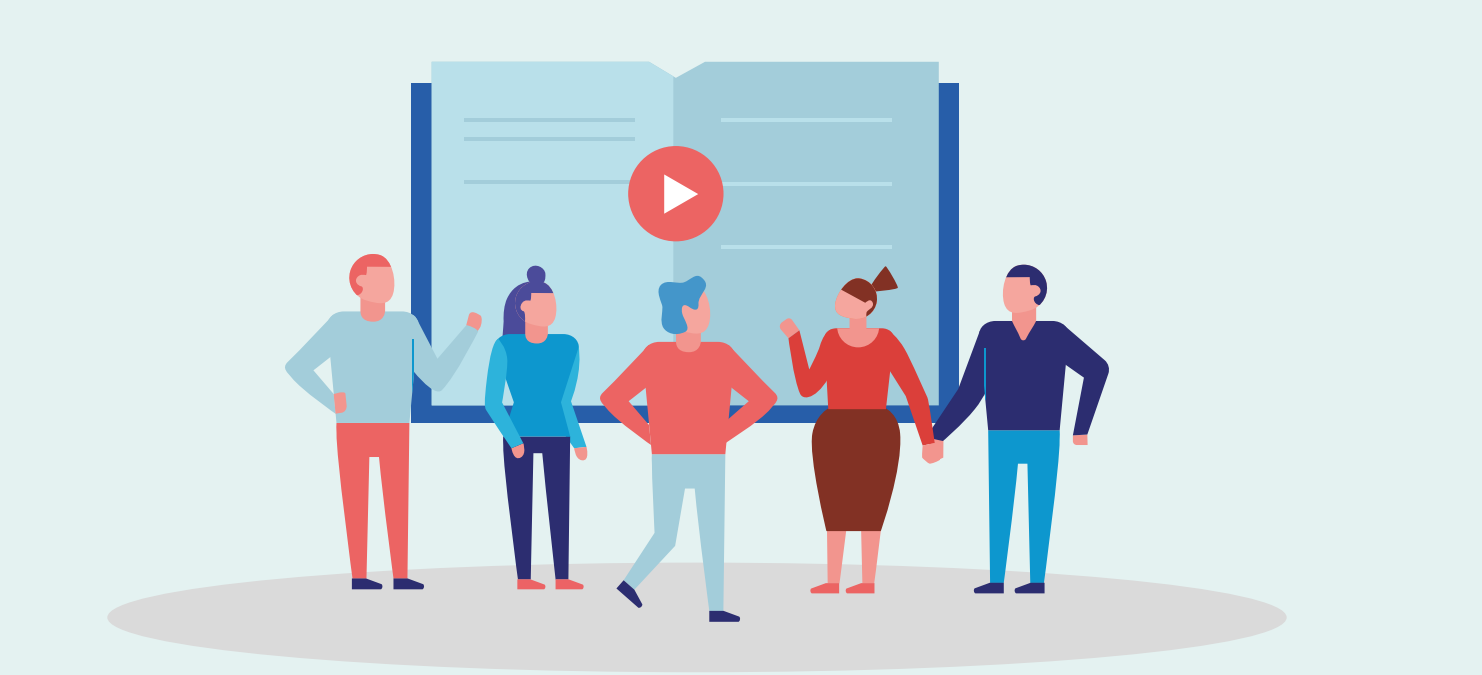

## PASO 2

#### Importa desde Mendeley

1. Abre el gestor de referencias Mendeley. Para importar debes darle clic a File > Import.

| File | E it View Tools Help                                                     |              |   |                                 |                 |                                                                     |                      |      |              | Dale clic ac |
|------|--------------------------------------------------------------------------|--------------|---|---------------------------------|-----------------|---------------------------------------------------------------------|----------------------|------|--------------|--------------|
|      | Add Files                                                                | Ctrl+O       |   |                                 |                 |                                                                     |                      |      |              |              |
|      | Add Folder                                                               | Ctrl+Shift+O |   |                                 |                 |                                                                     |                      |      |              |              |
|      | Natch Folder<br>Add Entry Manually<br>mport<br>Export<br>Merge Documents |              |   | All Documents Edit Settings     |                 |                                                                     |                      |      |              |              |
|      | Add Entry Manually                                                       |              |   | Authors                         |                 | Title                                                               |                      | Year |              |              |
|      | Import                                                                   | •            |   | BID IEX (".DID                  | וו              |                                                                     | impacto              |      | Dale clic ac |              |
|      | Export<br>Merge Documents                                                | Ctrl+E       |   | EndNote XM<br>RIS - Researc     | 1L - End        | dNote v8, X1 to X3 (*.xml)<br>rmation Systems (*.ris)               |                      | 2020 |              |              |
|      | Export PDF(s) with Annotations                                           |              |   | Croucher, Ri<br>Gooderham,      | chard;<br>Paul; | Research performance and the<br>organizational effectiveness of     | e<br>f universi      | 2018 | Ρο,          |              |
| Dele | Delete Documents                                                         |              |   | Vilkins, Sama<br>Grant, Will J. | antha;          | Types of evidence cited in Au<br>Government publications            | stralian             | 2017 |              |              |
|      | Rename Document Files                                                    |              |   | Moore, Samu<br>Neylon, Cam      | iel;<br>eron;   | "Excellence R Us": university<br>and the fetishisation of excellent | research<br>ence     | 2017 |              |              |
| 3    | Synchronize Library                                                      | F5           | 0 | Schubert, An<br>Schubert, Gá    | drás;<br>bor    | Internationality at university l                                    | evel                 | 2020 |              |              |
|      | Sign Out (jpacheco@usil.edu.pe)                                          | Ctrl+O       |   | Ibrahim, Bah                    | aa              | The role of Egyptian State Aw<br>changing researchers' perform      | vards in<br>nance in | 2020 |              |              |
| -    | Comunication científico                                                  |              | Ļ | Dahler-Larse                    | n, Peter        | Constitutive Effects of Perform<br>Indicators: Getting beyond un    | nance<br>hintende    | 2014 |              |              |
| -    |                                                                          | ▼            |   | Phillips, D. C                  | .;              | Bibliometrics and UK science                                        | policy               | 1988 |              |              |

Nota: antes de importar, escoge la carpeta **en Mendeley** donde se va a guardar la información.

- 2. Selecciona **BibTeX** (formato descargado de WoS).
- Dirígete al lugar en donde se guardó el archivo \*.bib de BibTeX para que selecciones y le des importar.
- **4.** Finalmente, visualizarás los datos importados de WoS en formato BibTeX en el gestor de referencia Mendeley.

|                                                      | 0   |              |                                                            |                                                                                                    |      |                                |          |
|------------------------------------------------------|-----|--------------|------------------------------------------------------------|----------------------------------------------------------------------------------------------------|------|--------------------------------|----------|
| Add Folders Related Sync                             | He  |              |                                                            |                                                                                                    |      |                                |          |
| Needs Review                                         | ^   | 📕 Pru        | eba Edit Settings 🌣                                        |                                                                                                    |      |                                |          |
| . My Publications                                    | 1   | <b>* •</b> E | Authors                                                    | Title                                                                                                    | Year | Published In                   | Added    |
| Unsorted                                             |     | à •          | Austin, Kelly F                                            | Opposing Observations and the Political-Economy of Malaria<br>Vulnerability A Community-Based Study in Bududa, Uganda  | 2020 | JOURNAL OF<br>WORLD-SYSTE      | 1:07p.   |
| New Folder     Bibliometrics2                        |     | ir •         | Bekoe, Emella Oppong;<br>Dodoo, Kirk Benjy; Kitcher, C     | Pharmacognostic Characteristics and Mutagenic Studies of<br>Alstonia boonei De Wild                                    | 2020 | RESEARCH<br>JOURNAL OF P       | 1:07p.   |
| Borrr                                                |     | 4            | West, Rachel M; Gronvall, Gigi<br>Kwik                     | CRISPR CAUTIONS biosecurity implications of gene editing                                                               | 2020 | PERSPECTIVES IN<br>BIOLOGY AND | 1:07p.   |
| Colaboración<br>Comunicación científica              |     | iz •         | Kendrekar, Pravin; Mashele,<br>Samson; Tekale, Sunil; Pawa | Synthesis of Some Novel and Potent Anti-Plasmodial<br>Aminoalkyl Chalcone Derivatives                                  | 2020 | BIOINTERFACE<br>RESEARCH IN A  | 1:07p.   |
| Marketing Científico Metodologia de la investigación |     | it •         | Serban, Georgeta                                           | 2-Amino-1,3,4-thiadiazoles as prospective agents in<br>trypanosomiasis and other parasitoses                           | 2020 | ACTA<br>PHARMACEUTICA          | 1:07p.   |
| Deservatorio                                         | 346 | ir •         | Syed, Hina Habib; Shah,<br>Muzafar; Sherzada, Shahid;      | Occurrence of Malaria in the Local Population of Swat<br>Valley, Pakistan                                              | 2020 | PAKISTAN<br>JOURNAL OF Z       | 1:07p.   |
| Researcher App                                       | 1   |              | Xu, Yancong; Yang, Yu; Meng,<br>Fanwei; Yu, Pei            | Modeling and analysis of recurrent autoimmune disease                                                                  | 2020 | NONLINEAR<br>ANALYSIS-REAL     | 1:07p. ( |
| Retracciones_Medline Revisiones_Sistemáticas         |     | k •          | Savir, Savina; Wei, Zi Jun;<br>Liew, Jonathan Wee Kent; Vy | Synthesis, cytotoxicity and antimalarial activities of<br>thiosemicarbazones and their nickel (II) complexes           | 2020 | JOURNAL OF<br>MOLECULAR ST     | 1:07p.   |
| I rs_cuba                                            |     | k •          | Zoure, Abdou Azaque; Noel,<br>Gregoire; Sombie, Aboubaca   | Genetic analysis and population structure of the Anopheles<br>gambiae complex from different ecological zones of Burki | 2020 | INFECTION<br>GENETICS AND      | 1:07p.   |
| Jocial Network Analysis                              |     |              | Nourani, Leila; Zakeri,                                    | Dynamics of prevalence and distribution pattern of avian                                                               | 2020 | INFECTION                      | 1:07p.   |

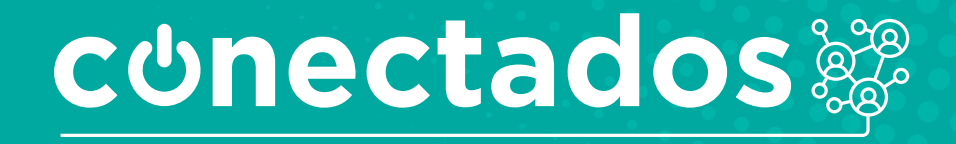

www.minedu.gob.pe/conectados

Calle Del Comercio 193, San Borja, Lima, Perú Teléfono: (511) 615-5800 reformauniversitaria@minedu.gob.pe

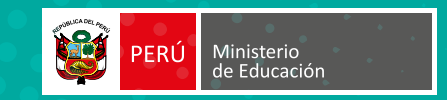